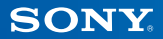

# PlayStation.TV

### Guía de inicio rápido

Español vte-1016

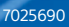

## 1 ¡Empecemos!

### Conexión del mando al sistema PlayStation®TV

Puedes utilizar el mando inalámbrico DUALSHOCK®3 o DUALSHOCK®4 con el sistema PS TV; basta con conectar el cable USB del mando al puerto USB.

## Vista trasera Puerto USB Puerto USB Cable USB mini B – tipo A Mando inalámbrico DUALSHOCK<sub>8</sub>3 Mando Kadi Cable USB Mando inalámbrico DUALSHOCK<sub>8</sub>4

- Deberás conectar un cable USB para registrar el sistema PS TV con el mando, así como cargar el mando. Una vez finalizados los procesos de registro y carga, podrás quitar el cable USB y comenzar a utilizar el mando de forma inalámbrica.
- El cable USB se vende por separado. Debes utilizar el cable USB correcto para conectar el mando inalámbrico DUALSHOCK®3 (cable USB mini B – tipo A) o el mando inalámbrico DUALSHOCK®4 (cable USB micro B – tipo A) al sistema PS TV. Se recomienda utilizar el cable USB que se suministró originalmente con el sistema PlayStation®3 o PlayStation®4.

### Cómo usar tarjetas de memoria

Aunque el sistema PS TV posee 1 GB de memoria interna integrada, puede que no sea suficiente para tus necesidades en función del tamaño del contenido almacenado en el sistema y de cómo lo utilices. Por tanto, si necesitas más espacio para guardar juegos y contenido, puedes utilizar una tarjeta de memoria PlayStation®Vita (se vende por separado).

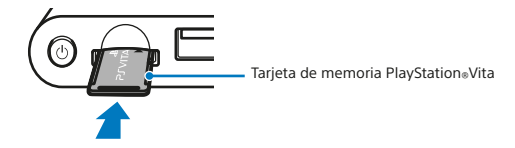

#### Precaución

- Inserta o extrae la tarjeta de memoria únicamente cuando el sistema esté apagado. Apaga siempre el sistema PS TV.
- Una vez insertada la tarjeta de memoria, los datos se almacenarán en ella, en vez de en la tarjeta de memoria interna. Los datos guardados se ubican en la tarjeta de memoria insertada y esta ubicación no se puede cambiar hasta que no se extraiga la tarjeta de memoria insertada.
- La tarjeta de memoria interna —incluidos los datos que has decidido almacenar en ella— no se puede utilizar mientras haya una tarjeta de memoria extraíble insertada.

## 2 Cómo configurar el sistema PS TV

### 1 Selecciona el canal de TV correspondiente

### 2 Conecta el sistema al TV

Una vez conectados correctamente todos los cables, enchufa el cable de alimentación en una fuente de alimentación eléctrica para que se encienda el sistema PS TV; el indicador de encendido se iluminará.

### Vista trasera

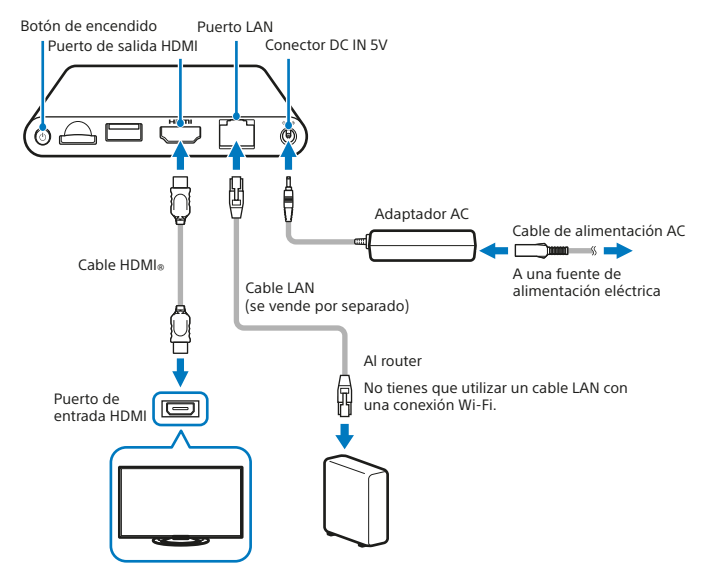

Cuando se enchufa, el sistema PS TV se enciende y el indicador de encendido se ilumina.

### Vista frontal

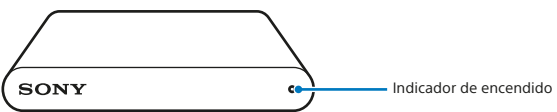

### 3 Pulsa el botón 🕭 (PS) del mando.

A continuación, el mando se registra en el sistema PS TV.

Nota

Para poder comenzar la reproducción, deberás registrar el mando con el sistema PS TV.

### 4 Sigue las instrucciones que aparezcan en pantalla

Elige la fecha y la hora, y crea una cuenta Sony Entertainment Network. Una vez finalizada esta configuración inicial, aparecerá la pantalla de inicio.

Nota

Crea una cuenta Sony Entertainment Network tras completar la configuración inicial. En la pantalla de inicio, selecciona  $\bigcirc$  (Ajustes)  $\Rightarrow$  [PSN<sup>SM</sup>]  $\Rightarrow$  [Inscribirse]. También puedes crear una cuenta Sony Entertainment Network con un sistema PS4<sup>TM</sup>, sistema PS3<sup>TM</sup> o PC, y, a continuación, utilizar la cuenta en el sistema PS TV.

# **3** Pantalla de inicio y operaciones básicas

Selecciona cualquier aplicación de la pantalla de inicio para abrir su pantalla LiveArea<sup>™</sup>. Selecciona su 'puerta' para iniciar la aplicación.

### Pantalla de inicio

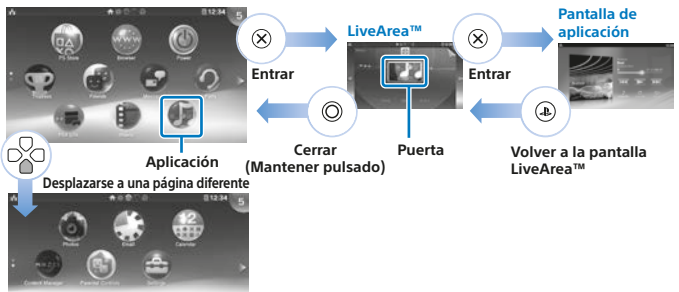

### Barra de información

Puede comprobar el estado del sistema PS TV en la parte superior de la pantalla de inicio.

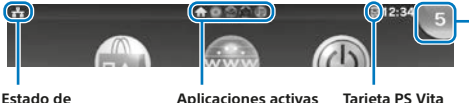

Indicador de notificaciones Selecciona el indicador de notificaciones para ver la información nueva.

Estado de comunicación del sistema PS TV Aplicaciones activas Tarje inser

Tarjeta PS Vita insertada

- Utiliza el joystick izquierdo, los botones L1 y R1 o los botones de dirección para navegar por los menús del sistema.
- Puedes ejecutar varias aplicaciones a la vez y tener un máximo de 10 páginas en la pantalla de inicio.

### Operaciones básicas de los botones

• Botón 🕀 (PS)

Enciende el sistema PS TV, regresa a la pantalla LiveArea™ desde la pantalla de una aplicación o muestra una lista de pantallas LiveArea™ (pantalla del índice).

- Botón (a) (PS) (mantener pulsado)
   Apaga el sistema PS TV o configura los ajustes del mando. Las opciones disponibles pueden variar.
- Botones de dirección/joystick izquierdo Selecciona un elemento.
- Botón 🛞 Confirma el elemento seleccionado.

### Cómo usar el mando inalámbrico DUALSHOCK<sub>®</sub>4

Si en el manual de un juego o en cualquier instrucción que aparezca en la pantalla se menciona un botón SELECT o un botón START, simplemente utiliza el botón SHARE y el botón OPTIONS respectivamente.

- Botón SHARE Sustituye al botón SELECT en algunos juegos.
- Botón OPTIONS

Sustituye al botón START en algunos juegos.

Nota

El altavoz y el conector para auriculares estéreo del mando no funcionan con el sistema PS TV.

## **4** Cómo jugar a títulos

Puedes descargar juegos compatibles con el sistema PlayStation®Vita directamente de ellos en una tarjeta PlayStation®Vita de las mejores tiendas especializadas. Para obtener información sobre los juegos que son compatibles con el sistema PS TV, visita eu.playstation.com.

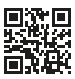

### 1 Cómo insertar una tarjeta PS Vita

Una tarjeta PS Vita contiene software de formato PlayStation®Vita. Abre la tapa de la ranura para tarjeta PS Vita e inserta la tarjeta PS Vita en el sistema PS TV; el icono del juego aparecerá a continuación en la pantalla de inicio.

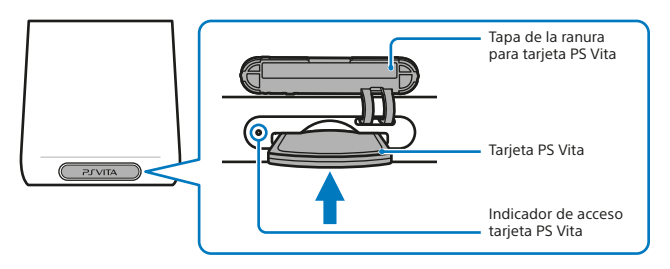

## 2 Cómo iniciar un juego

En la pantalla de inicio, selecciona el icono del juego para abrir la pantalla LiveArea™. Selecciona la 'puerta' para iniciar el juego.

### Pantalla LiveArea™

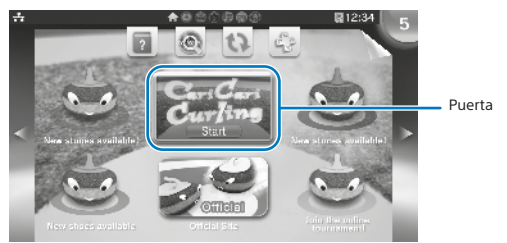

#### Nota

Si el juego no se inicia, trata de actualizar el software; para ello, selecciona (Actualizar la pantalla de LiveArea<sup>™</sup>) en la pantalla LiveArea<sup>™</sup>. Selecciona (Actualizar) cuando se muestre después de seleccionar (Actualizar la pantalla de LiveArea<sup>™</sup>); a continuación podrás actualizar el software.

### 3 Cómo poner en pausa un juego o salir de él

Pulsa el botón ♠ (PS) del mando para volver a la pantalla LiveArea™. Mantén pulsado el botón Ô para cerrar la pantalla LiveArea™ y salir del juego.

## Cómo usar el puntero táctil en pantalla al jugar a un título del sistema PS Vita

El puntero táctil te permite utilizar un mando para realizar operaciones táctiles tal y como harías en un sistema PS Vita al jugar a un título. El puntero táctil no se puede utilizar en la pantalla de inicio ni en la pantalla LiveArea<sup>™</sup>.

Para utilizar el puntero táctil, mantén pulsado el botón () (PS) y, a continuación, marca la opción [Usar puntero táctil en los juegos]. A continuación, podrás utilizar el puntero táctil en cualquier juego compatible.

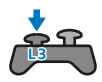

Cuando pulses el botón L3, aparecerá un puntero táctil que representa la pantalla táctil del sistema PS Vita. Utiliza el panel táctil del mando inalámbrico DUALSHOCK®4 para controlar la acción en pantalla.

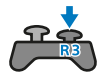

Cuando pulses el botón R3, aparecerá un puntero táctil para el panel táctil trasero.

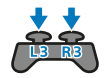

Cuando pulses los botones L3 y R3 a la vez, aparecerán punteros táctiles que se solapan para la pantalla táctil y el panel táctil trasero.

#### Nota

Mueve el puntero táctil con los joystick izquierdo y derecho, o deslizando el panel táctil del mando inalámbrico DUALSHOCK®4, y pulsa el botón 🛞 o el botón del panel táctil para confirmar.

### Disfruta de juegos del sistema PS4™ con la función Uso a distancia

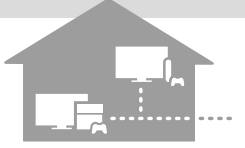

Si posees un sistema PS4™, puedes utilizar la función Uso a distancia para jugar a títulos con formato de PS4™ en el sistema PS TV en otra habitación. No todos los juegos son compatibles con esta función.

## 1 Conexión del sistema PS TV a la misma red que el sistema PS4™

### 2 Configuración de los ajustes del sistema PS4™

- Inicia sesión en PSN<sup>SM</sup> en el sistema PS4<sup>™</sup>, con la misma cuenta Sony Entertainment Network del sistema PS TV.

### **B** Control desde el sistema PS TV

En el sistema PS TV, selecciona (a) (Enlace PS4) en la pantalla de inicio y, a continuación, sigue las instrucciones que aparezcan en pantalla para conectarlo al sistema PS4™.

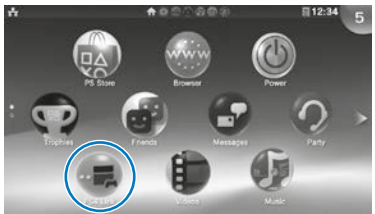

Para obtener más información sobre los ajustes y cómo controlar el sistema, consulta la Guía del usuario.

- Al utilizar la función Uso a distancia, recomendamos que utilices una conexión a través de un cable LAN a la misma red que el sistema PS4™, y que uses un mando inalámbrico DUALSHOCK<sub>®</sub>4 para (€ (Enlace PS4).
- Puede que la función Uso a distancia no esté disponible cuando el sistema PS4<sup>™</sup> se esté utilizando para realizar determinadas operaciones. Además, algunos tipos de contenido no se pueden reproducir cuando la función Uso a distancia está en funcionamiento. Para obtener más información, consulta la Guía del usuario del sistema PS TV.

Cuando el sistema PS TV está en 'modo de reposo', puedes reanudar la reproducción cómodamente de cualquier aplicación que hayas dejado abierta.

### Cómo poner el sistema en el modo de reposo

Puedes apagar el sistema PS TV, así se pone en pausa el juego. Selecciona (() (Alimentación) en la pantalla de inicio, o mantén pulsado el botón (() (PS) del mando y, a continuación, selecciona [Esperar]. El sistema PS TV accede al modo de reposo y el indicador de encendido de la parte frontal del sistema PS TV se apagará.

Notas

- También puedes poner el sistema PS TV en el modo de reposo si pulsas su botón

   (encendido) en la parte trasera del sistema PS TV.
- En el modo de reposo, pulsa el botón (a) (PS) del mando o el botón (b) (encendido) de la parte trasera del sistema PS TV. El sistema PS TV se enciende y el indicador de encendido de la parte frontal del sistema PS TV se illumina.

### Apagado del sistema

Apaga siempre la alimentación por completo antes de insertar o extraer una tarjeta de memoria o desenchufar el cable de alimentación. Selecciona () (Alimentación) en la pantalla de inicio o mantén pulsado el botón () (PS) del mando, y, a continuación, selecciona [Apagar]. El indicador de encendido del sistema PS TV se apagará.

- También puedes apagar el sistema PS TV si pulsas el botón (\*) (encendido) en la parte trasera del sistema PS TV.
- Si apagas la alimentación, el sistema no se encenderá hasta que no pulses el botón (1) (PS) del mando. Para encenderlo, pulsa el botón (1) (encendido) en la parte trasera del sistema PS TV y, a continuación, pulsa el botón (1) (PS) del mando.

### Guía de seguridad

La Guía de seguridad contiene información sobre cómo utilizar de forma segura el sistema PS TV, así como información acerca de las especificaciones. Procura leerla antes de utilizar el sistema.

### Guía del usuario

La Guía del usuario contiene más información sobre qué puede hacer el sistema PS TV; basta con seleccionar () (Guía del usuario) en () (Ajustes) de la pantalla LiveArea™ para acceder a ella. También puedes consultar la Guía del usuario si visitas eu.playstation.com/pstv/support/manuals/—debes tener conexión a Internet para consultar la Guía del usuario.

### Ayuda

¿Necesitas más información acerca del sistema PS TV? ¿No encuentras la respuesta a una pregunta? Entonces visita nuestra sección Ayuda en eu.playstation.com/pstv/support/ para obtener más información.

"L", "PlayStation", "DUALSHOCK" y "@ @ @ " son marcas comerciales registradas de Sony Computer Entertainment Inc. "PS4", "PS3", "PSN" y "LIVEAREA" son marcas comerciales de la misma empresa.

"SONY" y " 💇 son marcas comerciales registradas de Sony Corporation. "Sony Entertainment Network" es una marca comercial de la misma empresa.

The terms HDMI and HDMI High-Definition Multimedia Interface, and the HDMI Logo are trademarks or registered trademarks of HDMI Licensing LLC in the United States and other countries.

El diseño y las especificaciones están sujetos a modificaciones sin previo aviso. La información sobre las funciones del sistema y las imágenes publicadas en este documento pueden variar en relación con las del sistema PS TV, en función de la versión del software del sistema que utilices. Asimismo, las ilustraciones y las imágenes de pantallas pueden variar con respecto a las del producto real.

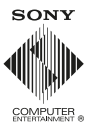

© 2014 Sony Computer Entertainment Europe. All rights reserved.